# Screen Casting with SMART Notebook Recorder

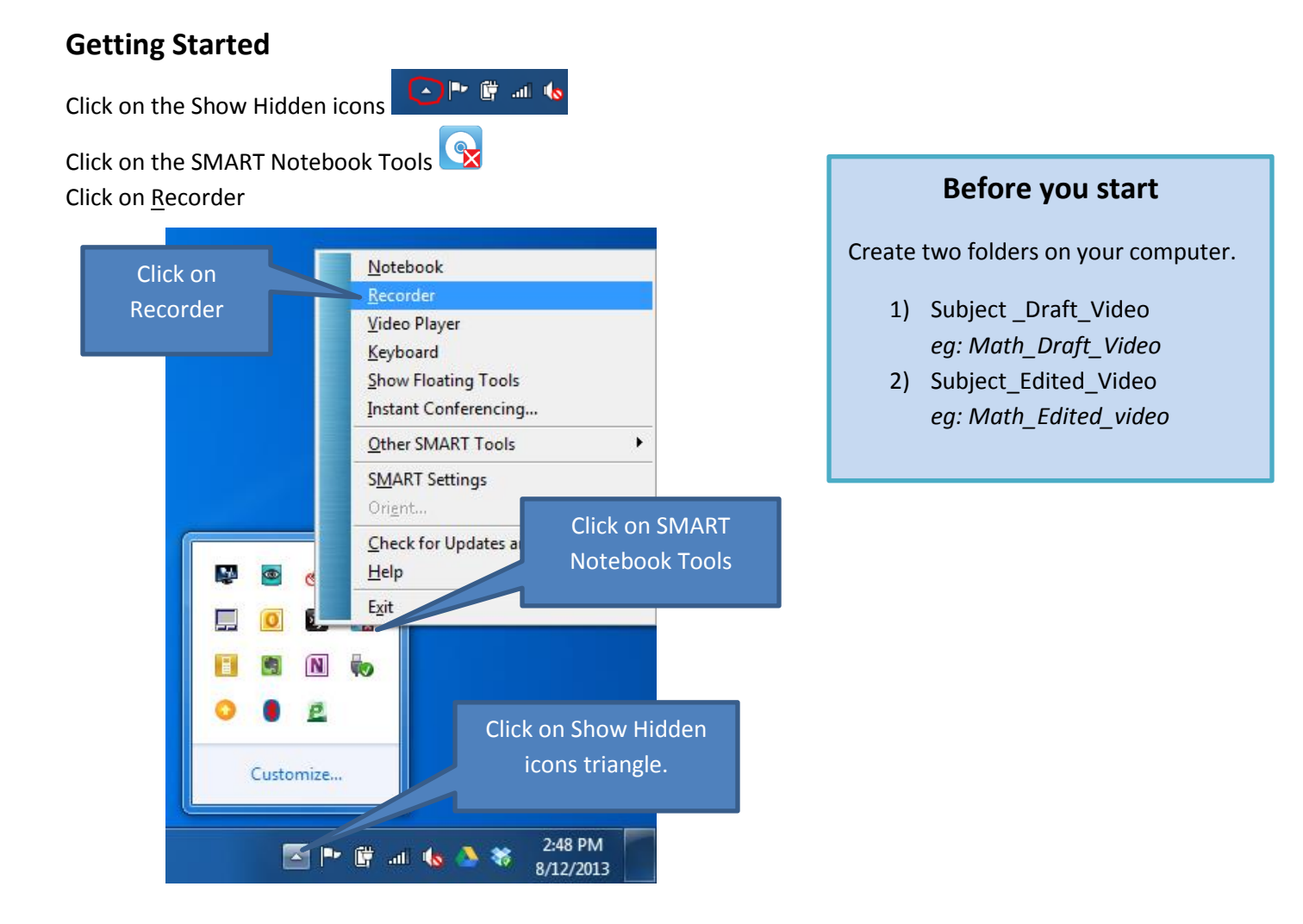

### **Three Settings**

Record Desktop (Default) Captures the whole desktop

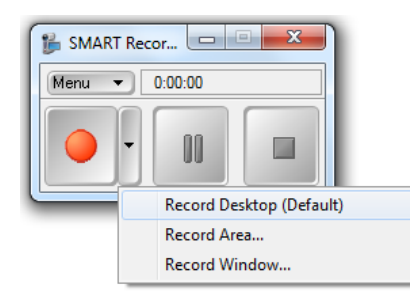

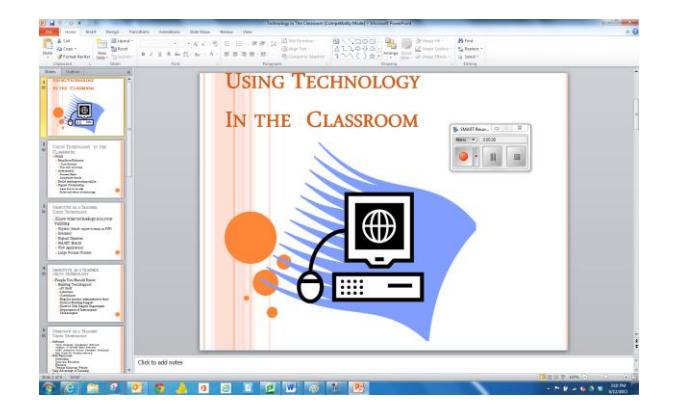

#### Record Area

Lest you select what section of desktop you want to record by drawing a rectangle

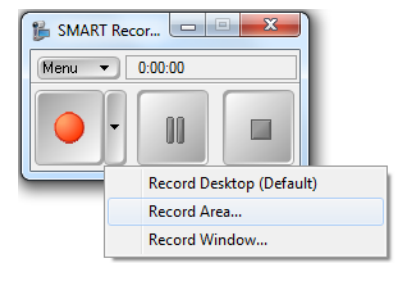

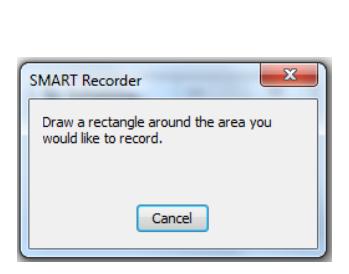

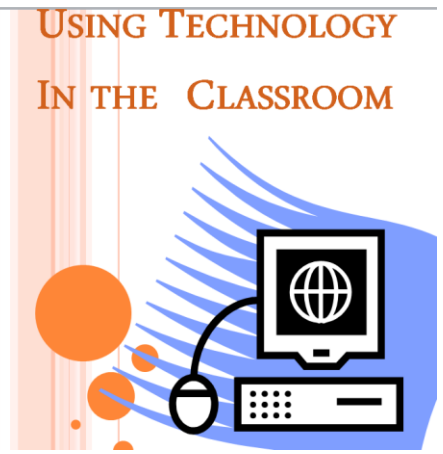

#### Record Window...

Select a window you want to record.

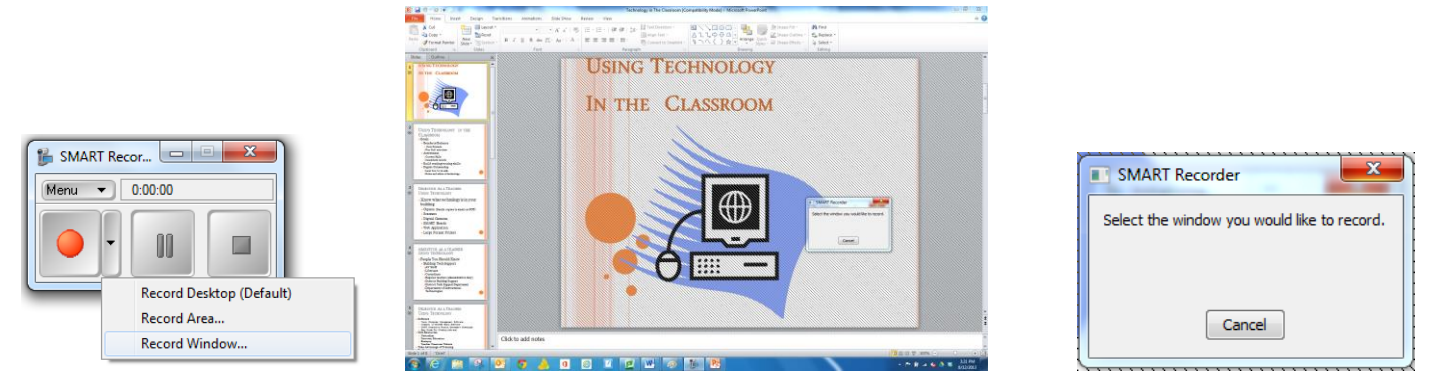

## **Start Recording**

Click the record button Minimize the SMART Recording Tool.

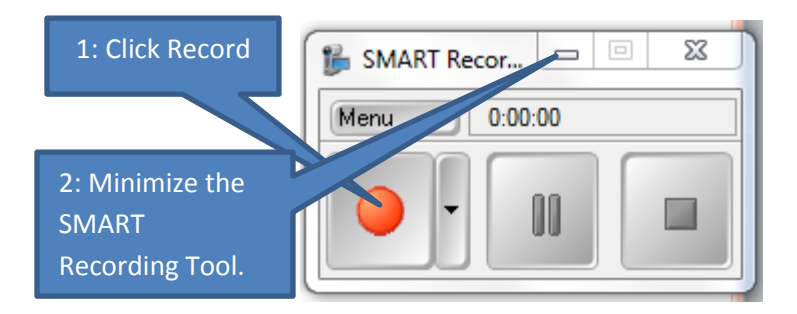

## Video recording tips

Find a quit, uninterrupted work area.

Have a script ready.

When you make a mistake (and you will) just pause ... correct the mistake and keep going.

## **Stop and Save Recording**

Select the Folder Change file name (save as video topic) Click on Save

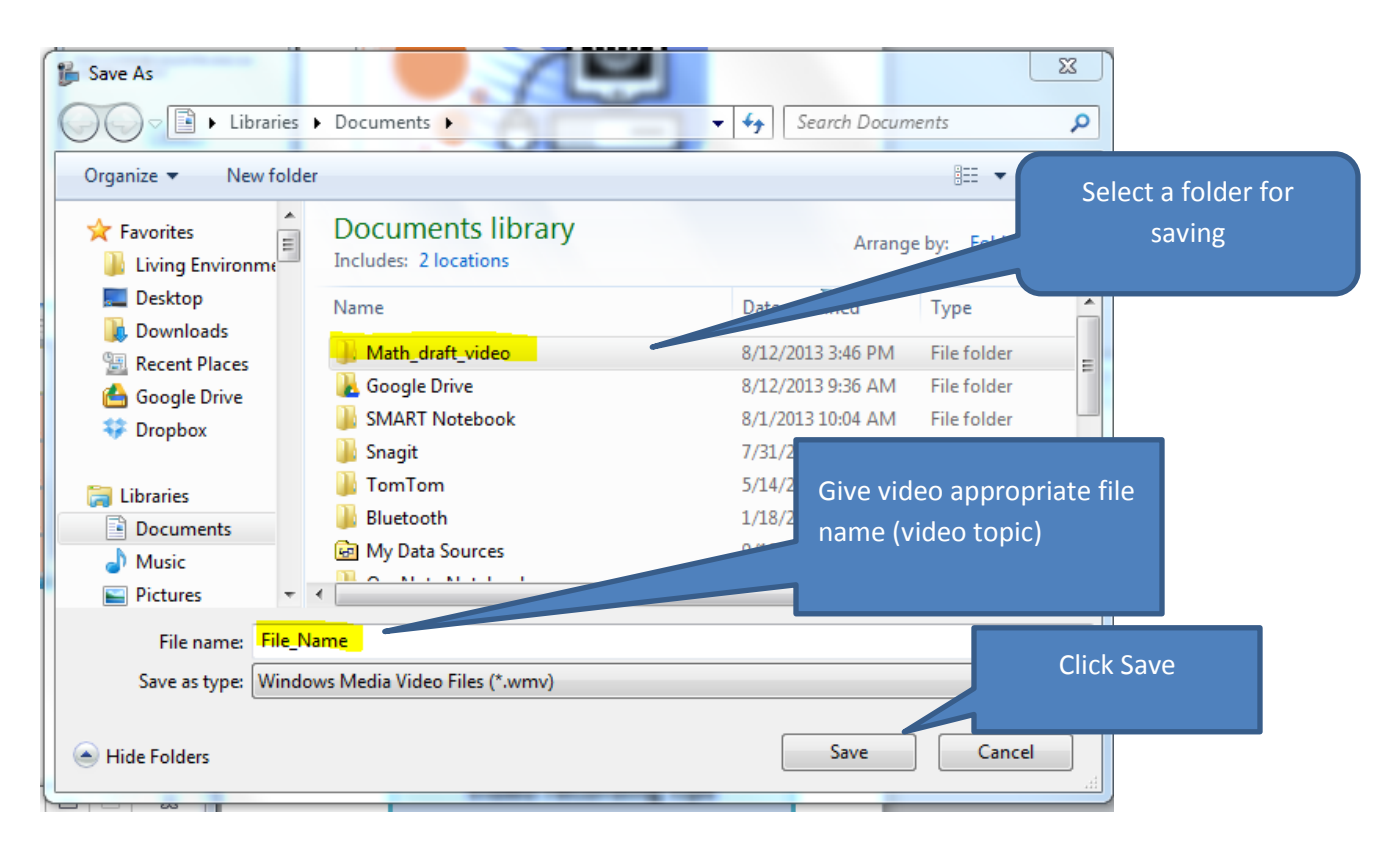

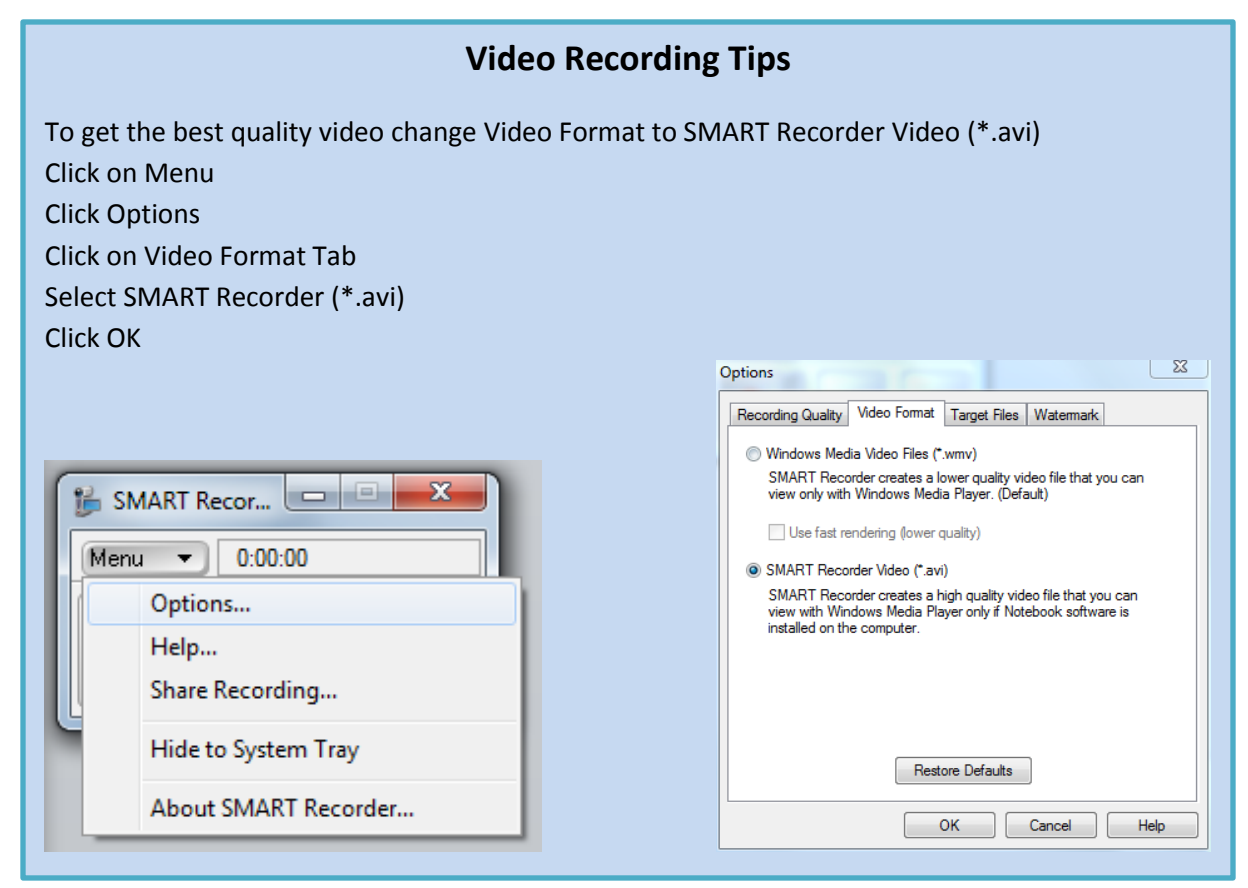